## Korjaustoiminto SURFCAM 2019 R1 NC-editoriin

Jos sinulla on SURFCAM 2019 R1 kanssa sellainen ongelma että NC-editori ei tunnista lisenssiä, vaan aukeaa demotilassa toimi tämän ohjeen mukaan. Älä kuitenkaan suorita korjaustoimintoa jos sinulla ei ole kyseistä ongelmaa NC-editorin kanssa. Jos sinulla on tämä ongelma, tulee alla oleva virheilmoitus aina, tai vain toisinaan, kun postprosessoit tai käynnistät NC-editorin.

| Either Surfcam security device or Network License is neces<br>editor function. | sary for full |
|--------------------------------------------------------------------------------|---------------|
| Editor will run in demo mode (Unable to save files)                            |               |
|                                                                                | OK            |

Lataa korjaustoiminto linkistä <u>Korjaa\_Surfcam\_2019\_R1\_EditNC.zip</u> Pura se työpöydälle muistitikulle tai johonkin hakemistoon kovalevyllä. Suorita Korjaa\_Surfcam\_2019\_R1\_EditNC.bat klikkaamalla sitä hiiren oikeanpuoleisella napilla ja valitse **Suorita järjestelmänvalvojana**.

Laita **käyttäjätilin valvonta pois** ennen korjaustoiminnon asentamista. Tee se näin: Käynnistä Windows Ohjauspaneeli ja valitse sen alla Järjestelmä ja suojaus > Muuta käyttäjätilien valvonnan asetuksia

Vedä liukusäädin alimpaan asentoon kohtaan Älä koskaan ilmoita.

Myös SURFCAM 2019 R1 NC-editorin kielitiedosto on ollut virheellinen, jonka vuoksi NC-editorin valikoissa ja ikkunoissa näkyy TRANS-alkuisia englanninkielisiä tekstejä. Yllä mainittu korjaustoiminto korjaa myös tämän ongelman, niin että niihin kohtiin tulee suomenkielinen teksti. Jos sinulla ei ole ollut sellaista ongelmaa että NC-editori ei tunnista lisenssiä, mutta haluat korjata virheellisen NC-editorin kielitiedoston, lataa siinä tapauksessa korjatun kielen asennus linkistä <u>SURFCAM\_2019\_NC\_Editorin\_kieli\_asennus.zip</u> Pura se työpöydälle muistitikulle tai johonkin hakemistoon kovalevyllä.

Suorita Setup.bat klikkaamalla sitä hiiren oikeanpuoleisella napilla ja valitse **Suorita järjestelmänvalvojana**. Tässäkin kohtaa kannattaa käyttäjätilin valvonta olla pois ennen asentamista, kuten edellä on neuvottu.

| #          | editNC - [posttest2015jyrsin.ncc |         |      |          |  |
|------------|----------------------------------|---------|------|----------|--|
|            | Tiedosto                         | Muokkaa | Etsi | Toiminto |  |
| E          | Uusi                             |         |      |          |  |
| pos        | Avaa<br>Sulje                    |         |      |          |  |
| N 1<br>N 2 | 391TRANS:Close All               |         |      |          |  |
| i.         | Tallenna nimellä                 |         |      |          |  |
| S.         | 1582TRANS:Extract Programs       |         |      |          |  |
| В          | 1583TRANS:Merge Programs         |         |      |          |  |
| ÷          | Tulosta                          |         |      |          |  |
| XII<br>XI  | Lisää                            | •       |      |          |  |
| ×L         | Lopeta                           | I       |      |          |  |